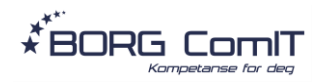

## Trinn 1: Installere Microsoft Authenticator på mobilenheten din

- 1. Gå til din mobilappbutikk (Google Play Store for Android eller App Store for iOS).
- 2. Søk etter "Microsoft Authenticator" og last ned appen.
- 3. Åpne appen etter installasjon.

## Trinn 2: Legge til konto i Microsoft Authenticator på mobilenheten

- 1. Åpne Microsoft Authenticator-appen.
- 2. Trykk på "Legg til konto" eller det tilsvarende alternativet.
- 3. Velg "Arbeids- eller skolekonto".
- 4. Velg å legge til ved hjelp av QR-kode
- 5. Skann QR-koden som vises på datamaskinen (se trinn 3 på PC).

## Trinn 3: Oppsett på datamaskinen

- 1. Gå til <u>https://aka.ms/mfasetup</u> på datamaskinen din.
- 2. Logg inn med din e-postkonto og passord.
- 3. PCen vil be om mer informasjon og tar deg igjennom oppsettet av 2faktor.
- 4. Følg instruksjonene for å fullføre oppsettet, og skann QR-koden med Microsoft Authenticator-appen på mobilenheten din.

## Trinn 4: Verifisere og fullføre oppsettet

- 1. Datamaskinen vil gi deg en kode som du skal skrive inn på telefonen din.
- 2. Åpne Microsoft Authenticator-appen på mobilen din, eller trykk på varselet som dukker opp og skriv inn koden som vises på PC-skjermen og trykk «Ja».
- 3. Trykk på "Fullfør" eller tilsvarende på datamaskinen.

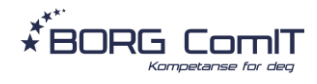

Nå skal Microsoft Authenticator være konfigurert og klar til bruk. Når du logger på Microsoft 365-tjenester, vil du bli bedt om å godkjenne påloggingsforsøket via Microsoft Authenticator-appen på mobilen din.

Vær oppmerksom på at disse trinnene kan variere avhengig av den eksakte versjonen av Microsoft 365 du bruker og grensesnittet til datamaskinen din. Hvis du støter på problemer, kan du kontakte Borg Comit for hjelp på 69127777.